T.C.

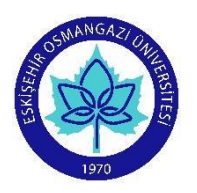

ESKİŞEHİR OSMANGAZİ ÜNİVERSİTESİ

## SOSYAL BİLİMLER ENSTİTÜSÜ

## Lisansüstü Programlar İçin Başvuru Kılavuzu

Başvuru sırasında hata yapmadan sorunsuz olarak başvurunuzu tamamlamak için kılavuzu sonuna kadar dikkatlice inceleyeniz. Sisteme giriş ve başvuru sırasında buradaki açıklamaları rehber olarak kullanınız.

| <b>1. Adım:</b> Enstitü Başvuru Sistemine<br>giriş yapmak için Sosyal Bilimler<br>Enstitüsü'ne tıklayarak giriş yapınız. | ESOGÜ EBS Ana Sayfa                                                                                                    | Giriş Yap |  |  |  |
|----------------------------------------------------------------------------------------------------|----------------------------------------------------------------------------------------------------|-----------|--|--|--|
|                                                                                                    | Enstitü Başvuru Sistemi                                                                                                    |           |  |  |  |
| https://enstitubasvuru.ogu.edu.tr/Ba<br>svuru/Enstitu/sosyal-bilimler-<br>enstitusu/Donemler                             | Eğitim Bilimleri Enstitüsü                                                                                                    |           |  |  |  |
|                                                                                                    | Fen Bilimleri Enstitüsü                                                                                                    |           |  |  |  |
|                                                                                                    | Sağlık Bilimleri Enstitüsü                                                                                                    |           |  |  |  |
|                                                                                                    | Sosyal Bilimler Enstitüsü                                                                                                    |           |  |  |  |
| <b>2. Adım:</b> "Başvuru yapmak için giriş<br>yapınız"a tıklayarak başvuru işlemini<br>başlatınız.                       | Sosyal Bilimler Enstitüsü<br>Enstitü Başvuru Sistemi kullanımı ile ilgili kılavuzu lütfen okuyunuz. Enstitü web adresi: https://sosbilen.ogu.edu.tr Sorulannız için sbebasvuru@tm.og<br>adresine mail yoluyla ulaşabilirsiniz. |           |  |  |  |
|                                                                                                    | Eskişehir Osmangazi Üniversitesi Sosyal Bilimler Enstitüsü Lisansüstü Başvuruları                                                                                                    |           |  |  |  |
| <ol> <li>Adım: İlk defa başvuru sistemini<br/>kullanıyorsanız Hesap Oluştura<br/>tıklayarak giriş yapınız.</li> </ol>    |                                                                                                    |           |  |  |  |
|                                                                                                    | Lütfen Giriş Yapın<br>E-Mail Adresi                                                                                                    |           |  |  |  |
|                                                                                                    |                                                                                                    |           |  |  |  |
|                                                                                                    | Parola                                                                                                    |           |  |  |  |
|                                                                                                    |                                                                                                    | Giriş Yap |  |  |  |
|                                                                                                    | Parolamı                                                                                                    | Unuttum   |  |  |  |
|                                                                                                    | Hesap Ol                                                                                                    | uştur     |  |  |  |
|                                                                                                    |                                                                                                    |           |  |  |  |

| 4. Adım: İstenen bilgileri doğru<br>olarak giriniz Hesap Oluştura<br>tıklayarak başvuru hesabınızı<br>oluşturunuz.                                                                                                    | Hesap Oluştur   Aşâşidaki formu eksiksiz doldurduktan sonra e-mail adresinize parola oluşturmanız için bağlantı gönderilecektir.   E-Mail Adresi   Bayurui için kullanacağınız kimlik türünü seçiniz   O TC Kimlik Pasaport   TC Kimlik No   Ad   Soyad   Ütke   er Seçiniz   Cep Telefonu Numarası   İ Tukarda vermiş olduğum bilgilerin doğruluğunu ve enstitülerin yukanda belirtmiş olduğum e-mail adresiyle iletişim kuracağını onaylıyorum.   İ Ben robot değilim   Yukarda vermiş olduğum bilgilerin doğruluğunu ve enstitülerin jukanda belirtmiş olduğum e-mail adresiyle iletişim kuracağını onaylıyorum. |
|----------------------------------------------------------------------------------------------------|----------------------------------------------------------------------------------------------------|
| 5. Adım: e-posta hesabınıza gelen<br>(Parola oluşturma bağlantınız)<br>linkine tıklayarak hesabınızı<br>doğrulayınız.                                                                                                    | Hesap Oluştur<br>Aşağıdaki formu eksiksiz doldurduktan sonra e-mail adresinize parola oluşturmanız için bağlantı gönderilecektir.<br>Hesap oluşturma işleminizi tamamlamak, e-mail adresinizi doğrulamak ve parola oluşturmak için posta kutunuzu kor<br>ESOGÜ Enstitü Başvuru Sistemi Gelen Kutusu ×<br>noreply@ogu.edu.tr<br>Micr: ben *<br>Parola oluşturma bağlantınız: <u>https://enstitubasvuru.ogu.edu.tr/Aday/ParolaOlustur/fzkztypgpvmlj_fttpbr/tcvv.bgz_offfcb_bbybbfztwlypcd-k</u>                                                                                                    |
| 6. Adım: Parola (şifre)nizi<br>oluşturmak için e-posta adresinizi ve<br>kullanmak istediğiniz şifrenizi girerek<br>Parola Oluştura tıklayınız. Parolanız<br>başarıyla oluşturulmuşsa Giriş<br>yapmak için tıklayınız ve başvuru<br>işlemlerine geçiniz. | Parola Oluştur Parola Politikasını Görüntüle E-Mail Adresi:  Parola:  Parola (Tekrar):  Parola Oluştur                                                                                                    |
|                                                                                                    | Parola Oluştur<br>Parola Politikasını Görüntüle<br>Parola başarıyla oluşturuldu. Giriş yapmak için tıklayınız.                                                                                                    |
| 7. Adım: Başvuru yapabilmeniz için<br>Nüfus bilgilerinizle kimliğinizi<br>doğrulamanız gerekir. İstenen<br>kimlik bilgilerinizi girerek Kimlik<br>Doğrulaya tıklayarak onaylayınız.<br>Aksi halde başvuruda<br>bulunamazsınız.                          | Kimliğiniz doğrulanmadığı için başvuru yapamazsınız. Nüfus bilgilerinizle kimliğinizi doğrulamak için tiklayın.<br>Enstitü Başvuru Sistemi<br>Eğitim Bilimleri Enstitüsü<br>Fen Bilimleri Enstitüsü<br>Sağlık Bilimleri Enstitüsü<br>Sosyal Bilimler Enstitüsü                                                                                                    |

| 8. Adım: Sosyal Bilimler<br>Enstitüsü'ne tıklavarak giris yapınız                     |                                                            |  |  |  |  |
|---------------------------------------------------------------------------------------|------------------------------------------------------------|--|--|--|--|
| Ensulusu ne likidyarak giriş yapınız.                                                 | Linsulu Daşvulu Sistemi                                    |  |  |  |  |
|                                                                                       | Eğitim Bilimleri Enstitüsü                                 |  |  |  |  |
|                                                                                       | Fen Bilimleri Enstitüsü                                    |  |  |  |  |
|                                                                                       | Sağlık Bilimleri Enstitüsü                                 |  |  |  |  |
|                                                                                       | Sosyal Bilimler Enstitüsü                                  |  |  |  |  |
| 9. Adım: Başvuru yapmak                                                               |                                                            |  |  |  |  |
| istediğiniz (Tezli Yüksek Lisans,<br>Doktora, Bütünleşik Doktora, Tezsiz              | Sosyal Bilimler Enstitusu                                  |  |  |  |  |
| Yüksek Lisans) Programlarından                                                        | Başvurularım                                               |  |  |  |  |
| *Bu programların ön<br>başvurularında en fazla 1 (bir)<br>başvuruda bulunabilirsiniz. | Başvuru Kaydı Bulunamadı                                   |  |  |  |  |
|                                                                                       | Başvuruya Açık Programlar                                  |  |  |  |  |
|                                                                                       | + Tezli Yüksek Lisans                                      |  |  |  |  |
|                                                                                       | + Doktora                                                  |  |  |  |  |
|                                                                                       | + Bütünlesik Doktora                                       |  |  |  |  |
|                                                                                       | + Tezsiz Yüksek Lisans (İkinci Öğretim)                    |  |  |  |  |
|                                                                                       | Dönemler Listesine Dön                                     |  |  |  |  |
| 10. Adım: Basyuru yapmak                                                              | Sosval Bilimler Enstitüsü                                  |  |  |  |  |
| istediğiniz Anabilim Dalına tıklayarak                                                | Basyurularım                                               |  |  |  |  |
| ginş yapınız.                                                                         | Başvuru Kaydı Bulunamadı                                   |  |  |  |  |
|                                                                                       | Başvuruya Açık Programlar                                  |  |  |  |  |
|                                                                                       | - Tezli Yüksek Lisans                                      |  |  |  |  |
|                                                                                       | MALİYE                                                     |  |  |  |  |
|                                                                                       | TEMEL İSLAM BİLİMLERİ                                      |  |  |  |  |
|                                                                                       |                                                            |  |  |  |  |
|                                                                                       | TURK DILI VE EDEBIYATI<br>SİVASET BİLİMİ VE KAMLI YÖNETİMİ |  |  |  |  |
|                                                                                       | İSLAM TARİHİ VE SANATLARI                                  |  |  |  |  |
|                                                                                       | + Doktora                                                  |  |  |  |  |
|                                                                                       | + Bütünleşik Doktora                                       |  |  |  |  |
|                                                                                       | + Tezsiz Yüksek Lisans (İkinci Öğretim)                    |  |  |  |  |
|                                                                                       | Dönemler Listesine Dön                                     |  |  |  |  |

| 11. Adım: Başvuru yapmak<br>istediğiniz Anabilim Dalının/Bilim<br>Dalının başvuru koşullarını görmek<br>için Detay'a tıklayarak giriş yapınız. 12. Adım: Başvuru koşullarını<br>(Genel Koşullar, Mezuniyet<br>Koşulları, Mezuniyet Alanları)<br>sağladığınızdan emin olunuz. Başvuru koşullarını sağlamıyorsanız<br>seçtiğiniz Anabilim Dalı/Bilim Dalına<br>müracaat yapamazsınız.<br>Alan dışı (ayrı çıkışlı) olarak<br>tanımlanan alanlarda "Bilimsel<br>Hazırlık" programı zorunludur. | Sosyal Bilimler Enstitüsü         Başvuruya Açık Programlar         - Tedil Yüksek Lisans         + ISLAM TARİMİ VE SAMATLARI         + MALIYE         + SİVASET BİLİMÜ VE KAMATLARI         + MALIYE         + SİVASET BİLİMÜ VE KAMA U'ÖNETİMİ         - TARİH         Veriçağ Tarihi Tedi Yüksek Lisans         Veriçağ Tarihi Tedi Yüksek Lisans         Veriçağ Tarihi Tedi Yüksek Lisans         T.C. Tarihi Tezli Yüksek Lisans         T.C. Tarihi Tezli Yüksek Lisans         T.C. Tarihi Tezli Yüksek Lisans         T.C. Tarihi Tezli Yüksek Lisans         T.C. Tarihi Tezli Yüksek Lisans         T.C. Tarihi Tezli Yüksek Lisans         T.C. Tarihi Tezli Yüksek Lisans         T.C. Tarihi Tezli Yüksek Lisans         T.C. Tarihi Tezli Yüksek Lisans         T.C. Tarihi Tezli Yüksek Lisans         T.C. Tarihi Tezli Yüksek Lisans         Genel Koşullar         Uyruk Ales Zorunlu Ale Asgari Puan Dil Zorunlu Dil Asgari Puan Mezuniyet Zorunlu Mülakat Puan Girilecek Mülakat /         Uyruk Not Sistemi       0         T.C.       100 lik sistem       0         T.C.       5 lik sistem       0         T.C.       5 lik sistem       0         T.C.       5 lik sistem       0 |                      |               |              |    |  |    |                     |     |
|----------------------------------------------------------------------------------------------------|----------------------------------------------------------------------------------------------------|----------------------|---------------|--------------|----|--|----|---------------------|-----|
|                                                                                                    | Aynı Çıkışlı     Tarih Öğretmenliği Lisans       Ayrı Çıkışlı     Tarih Bölümü Lisans                                                                                                    |                      |               |              |    |  |    |                     |     |
|                                                                                                    | Sıralama Puanı Yüzdeleri                                                                                                    |                      |               |              |    |  |    |                     |     |
|                                                                                                    | 50                                                                                                    | Yuzde                |               |              | 25 |  | 25 | luzae               |     |
|                                                                                                    |                                                                                                    | . A                  | M             |              |    |  |    | _                   | 444 |
| <b>13. Adım:</b> Başvuru koşullarını<br>sağladığınız Anabilim Dalının/Bilim                                                                                                    |                                                                                                    | + SİYASET BİLİMİ     | VE KAMU Y     | 'ÖNETİMİ     |    |  |    |                     |     |
| Dalina başvuru yapmak için<br>karsısında ver alan Basvura                                                                                                    |                                                                                                    | + TARİH              |               |              |    |  |    |                     |     |
| tıklayarak giriş yapınız.                                                                                                    | + TEMEL İSLAM BİLİMLERİ                                                                                                    |                      |               |              |    |  |    |                     |     |
|                                                                                                    | - TÜRK DİLİ VE EDEBİYATI                                                                                                    |                      |               |              |    |  |    |                     |     |
|                                                                                                    |                                                                                                    | Eski Türk Edebi      | yatı Tezli Yi | üksek Lisans |    |  |    | <b>Detay</b> Başvur |     |
|                                                                                                    |                                                                                                    | Türk Dili Tezli Y    | üksek Lisar   | 15           |    |  |    | Detay Başvur        |     |
|                                                                                                    |                                                                                                    | Türk Halk Bilim      | i             |              |    |  |    | Detay Başvur        |     |
|                                                                                                    |                                                                                                    | Yeni Türk Edeb       | iyatı         |              |    |  |    | Detay Başvur        |     |
|                                                                                                    |                                                                                                    | + Doktora            |               |              |    |  |    |                     |     |
|                                                                                                    |                                                                                                    | + Bütünleşik Doktor  | a             |              |    |  |    |                     |     |
|                                                                                                    |                                                                                                    | + Tezsiz Yüksek Lisa | ns (İkinci Ö  | )<br>ğretim) |    |  |    |                     |     |

Dönemler Listesine Dön

14. Adım: Mezuniyet bilgilerinizi yüklemek için YÖK'den Mezun
Bilgisi Getire tıklayarak bilgi aktarımı yapınız.
Veri aktarımında sorun yaşanırsa "Mezuniyet bilgilerini kendim girmek istiyorum" seçerek kendiniz giriş yapınız.
Bilgileri kendiniz girmeniz durumunda sorumluluk tamamen size aittir.

| YÖK Entegrasyonu:                |                                               |  |  |  |
|----------------------------------|-----------------------------------------------|--|--|--|
| YÖK'ten Mezun Bilgisi Getir      | Mezuniyet bilgilerimi kendim girmek istiyorum |  |  |  |
|                                  |                                               |  |  |  |
| Aşağıda bulunan bilgiler sistem  | iden otomatik olarak geunimiştir.             |  |  |  |
| Mezun Olunan Üniversite: *       |                                               |  |  |  |
| ESKİŞEHİR OSMANGAZİ ÜNİVER       | SITESI                                        |  |  |  |
| Mezun Olunan Fakülte/Enstitü: *  |                                               |  |  |  |
| SOSYAL BİLİMLER ENSTİTÜSÜ        |                                               |  |  |  |
| Mezun Olunan Bölüm/Anabilim D    | alı: *                                        |  |  |  |
| ESKİ TÜRK EDEBİYATI (YL) (TEZLİ) |                                               |  |  |  |
| Mezuniyet Not Sistemi:           |                                               |  |  |  |
| 4 lük sistem                     |                                               |  |  |  |
| Mezuniyet Not Ortalaması:        |                                               |  |  |  |
| 3.83                             |                                               |  |  |  |
| Mezuniyet Tarihi:                |                                               |  |  |  |
| 8.08.2018                        |                                               |  |  |  |
|                                  |                                               |  |  |  |

 15. Adım: ALES bilgilerinizi yüklemek için ÖSYM'den Ales Sonucu Getire tıklayarak bilgi aktarımı yapınız.
 Veri aktarımında sorun yaşanırsa bilgileri kendiniz giriniz.

Bilgileri kendiniz girmeniz durumunda sorumluluk tamamen size aittir. Dikkat: Ales Sınav Sonuç Kontrol Kodu girmeniz gerekir ÖSYM Entegrasyonu:

ÖSYM'den Ales Sonucu Getir Sonuce

Sonucu kendim girmek istiyorum

Aşağıda bulunan bilgiler sistemden otomatik olarak getirilmiştir.

Ales Sınav Puan Türü: \*

ALES-Sözel

Ales Sınav Sonuç Tarihi: \*

24.05.2019

## Ales Sinav Puani: \*

82.58378

Ales Sınav Sonuç Kontrol Kodu:

| <text></text>                                                                                                    | Dil Sınav Türü: * YÖKDİL YÖK Entegrasyonu: YÖK'ten Sonuç Getir Sonucu kendim girmek istiyorum Aşağıda bulunan bilgiler sistemden otomatik olarak getirilmiştir. Dil Sınav Sonuç Tarihi: * 5.11.2017 Dil Sınav Puan:: * 66.25 Sınav Dili (İngilizce, Almanca gibi): * INGILIZCE (SOSYAL BİLİMLER)                                                                                                    |  |  |  |  |
|----------------------------------------------------------------------------------------------------|----------------------------------------------------------------------------------------------------|--|--|--|--|
| <b>17. Adım:</b> Sadece Esogü'de<br>Araştırma Görevlisi olanlar<br>işaretlemelidir.                                                                                                    | Diğer Bilgiler          Üniversitenizde Araştırma Görevlisiyim         İş Tecrübesi:         Seçiniz                                                                                                    |  |  |  |  |
| <ul> <li>18. Adım: Zorunlu evraklarda "Türk<br/>Uyruklu" olarak başvuranların<br/>fotoğraf ve askerlik durum belgesini<br/>(erkekler için), "Yabancı Uyruklu"<br/>olarak başvuranların ise fotoğraf,<br/>diploma(mezuniyet belgesi) ve<br/>trankript yüklenmesi zorunludur.<br/>Hatalı evrak yüklenmesi halinde<br/>başvurunuz enstitü<br/>değerlendirmesinde iptal edilecektir.<br/>Sisteme girilen tüm bilgi ve yüklenen<br/>belgelerin doğruluk ve<br/>okunabilirliğinin sorumluluğu adaya</li> </ul> | Evraklar         Fotoğraf *       Mezuniyet Belgesi *       Transkript *         No file chosen       Browse       No file chosen       Browse         Ø       Yükle       jpg.,jpeg.,png       Yükle       jpg.,jpeg.,png.,pdf       Yükle       jpg.,jpeg.,png.,pdf         Askerlik Durum Belgesi       No file chosen       Browse       Vikle       jpg.,jpeg.,png.,pdf         Yükle       .jpg.,jpeg.,png.,pdf       Yükle       .jpg.,jpeg.,png.,pdf       Yükle       .jpg.,jpeg.,png.,pdf                                                                      |  |  |  |  |
| <b>19. Adım:</b> Başvuru için kullandığınız<br>bilgi ve belgelerin doğruluğunu<br>onaylayarak Başvurunuzu;<br>Taslak Olarak Kaydet ile<br>sonuçlandırabilir ve daha sonra<br>tekrar düzeltmeler yapabilirsiniz.                                                                                                    | Sıralama Puanı : (%25 MNO) + (%50 Ales) + (%25 Dil) = 0         Başvuruda verdiğim tüm bilgilerimin doğruluğunu beyan ederim. Kesin kayıtta sunacağım belgeler ile başvuruda ibraz ettiğim bilgilerin uyuşmaması halinde kesin kaydımın yapılmayacağını ve Enstitü kurullarının alacağı kararları kabul ederim. Ayrıca öğrencilik hakkı kazanarak kayıt yaptırdığım takdirde bu başvuruda verdiğim iletişim bilgilerimin kalıcı iletişim bilgilerim olarak kullanılmasını istiyorum.         Taslak Olarak Kaydet       Başvuruyu Tamamla       Programlar Listesine Dön |  |  |  |  |

| 20. Adım: Başvuru için kullandığınız<br>bilgi ve belgelerin doğruluğunu<br>kontrol ederek Başvurunuzu;<br>Başvuruyu Tamamla ile<br>sonuçlandırarak başvurunuzu<br>kesinleştiriniz. Başvurunuz | selçuk akalın                                                                                                    |                                              |                                             |                                 |  |
|----------------------------------------------------------------------------------------------------|----------------------------------------------------------------------------------------------------|----------------------------------------------|---------------------------------------------|---------------------------------|--|
|                                                                                                    | TARİH - Yeniçağ Tarihi Tezli Yüksek Lisans (Tezli Yüksek Lisans) - Türkiye / Durumu : Tamamlandı<br>Başvuru Kodu: f TC Kimlik No: 35611429810 |                                              |                                             |                                 |  |
|                                                                                                    | <b>Mezun Olunan Üniversite</b><br>gazi üniversitesi                                                                                           | Ales Sınav Puan Türü<br>ALES-Sözel           | <b>Dil Sınav Türü</b><br>YÖKDİL             | Üniversitenizde<br>Görevlisiyim |  |
|                                                                                                    | <b>Mezun Olunan Fakülte/Enstitü</b><br>fen edebiyat                                                                                           | <b>Ales Sınav Sonuç Tarihi</b><br>15.09.2019 | <b>Dil Sınav Sonuç Tarihi</b><br>02.02.2019 | Науіг                           |  |
| düzeltme yapılamaz.                                                                                                    | Mezun Olunan Bölüm/Anabilim<br>Dalı<br>tarih                                                                                                  | Ales Sinav Puani                             | Dil Sınav Puanı<br>60                       |                                 |  |
|                                                                                                    | <b>Mezuniyet Not Sistemi</b><br>100 lük sistem                                                                                                | Ales Sınav Sonuç Kontrol Kodu                | Sınav Dili<br>Dil Sınav Sonuç Kontrol Kodu  |                                 |  |
|                                                                                                    | Mezuniyet Not Ortalaması<br>79.49                                                                                                    |                                              |                                             |                                 |  |
|                                                                                                    | Mezuniyet Tarihi<br>21.06.2001                                                                                                    |                                              |                                             |                                 |  |

Başvurunuzu Başvuruyu Tamamla ile sonuçlandırdıktan sonra başvurunuz kesinleşmiş olacaktır. Bununla birlikte sistem tarafından e-posta adresinize bilgi mesajı gönderilecektir. Bu e-posta bilgi amaçlı olup kesinlikle cevaplandırmayınız.

Dikkat!

E-Başvuru Sistemine <u>sosbilen.ogu.edu.tr</u> adresinden ulaşabilirsiniz.